## **Analyzing Results Manually**

The Measure tab lets you set the markers and measurement type according to your needs to see specific results.

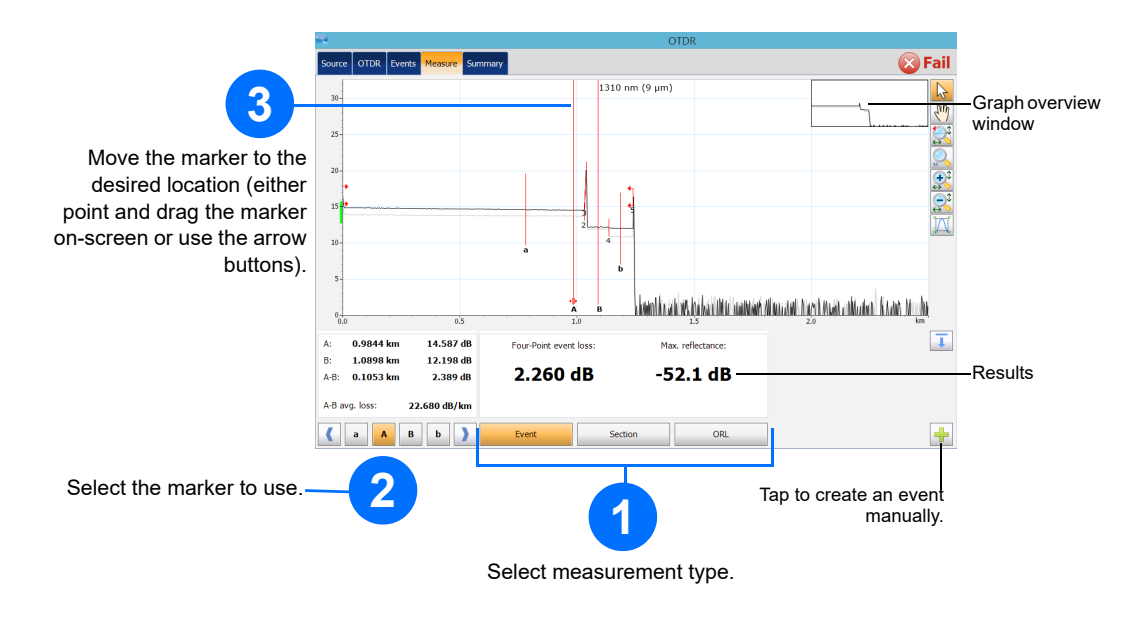

## **Understanding the Summary View**

The Summary view is useful to see the results of your acquisition at a glance. You can access it by tapping the **Summary** tab.

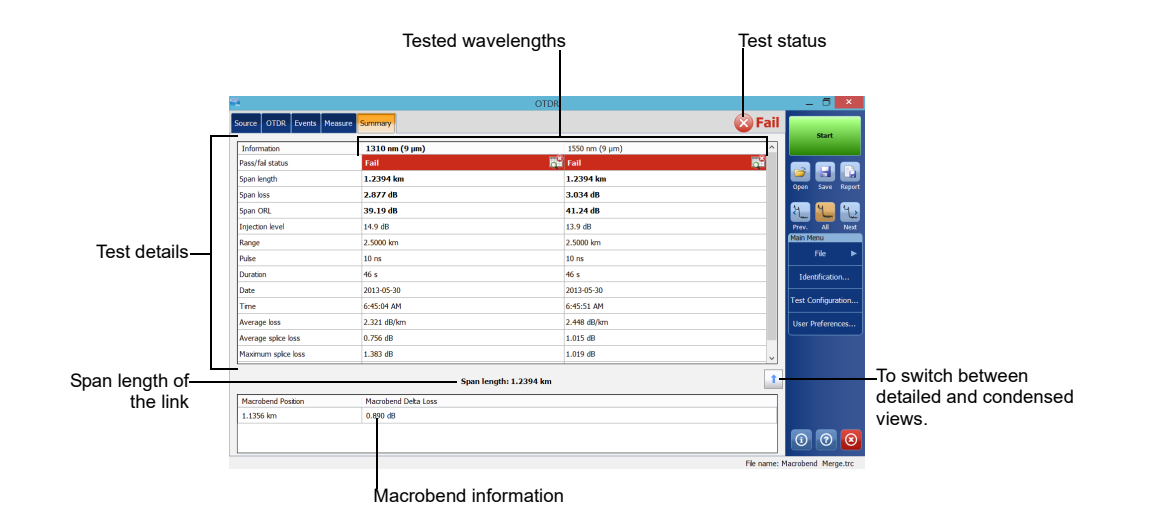

## **Understanding the Event Icons**

The icons below represent the possible event types for your test results (Events tab and linear view):

| Ç  | Span start           | <b>_</b>      | Positive end                     |
|----|----------------------|---------------|----------------------------------|
| 1  | Span end             | $\rightarrow$ | Launch level                     |
|    | Continuous fiber     | Ι             | Fiber section                    |
| -  | End of analysis      | Σ             | Merged event                     |
| ~_ | Non-reflective event | Nnr           | Echo                             |
| Л  | Reflective event     | <u>J</u>      | Reflective event (possible echo) |

© 2017 EXFO Inc. All rights reserved. Printed in Canada (2017-05) P/N: 1070501 Version: 4.0.0.1

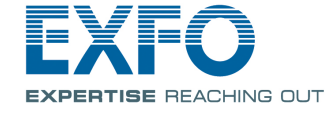

## **Shortcut Buttons**

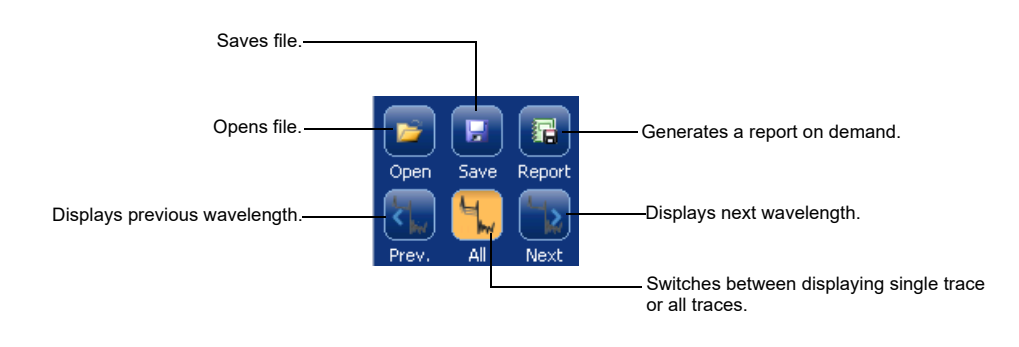

#### **OTDR Optical Time Domain Reflectometer**

# **Adjusting Test Configuration**

Before starting your acquisition, you should adjust the configuration for your test.

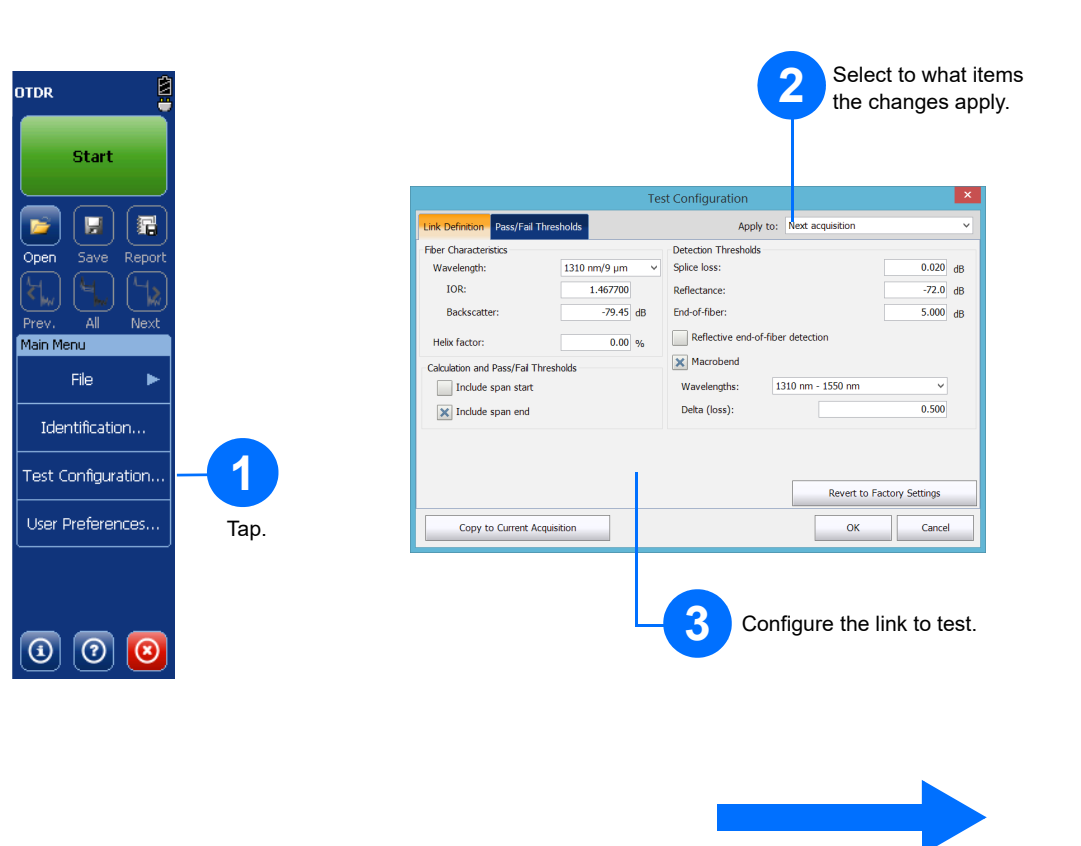

For more information, refer to the user guide.

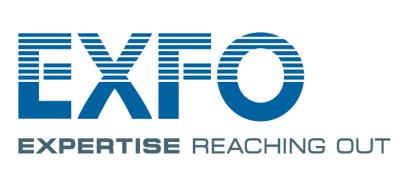

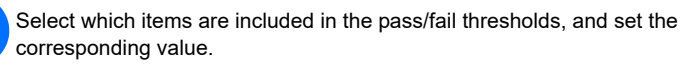

4

|                                      | Test Conf   | iguration |                  | ×             |                             |  |
|--------------------------------------|-------------|-----------|------------------|---------------|-----------------------------|--|
| Link Definition Pass/Fail Thresholds |             | Apply to: | Next acquisition | ~             |                             |  |
| Wavelength:                          | 1310 nm 🗸 🗸 |           |                  |               |                             |  |
| Splice loss:                         | 0.300       | dB        |                  |               |                             |  |
| Connector loss:                      | 0.750       | dB        |                  |               |                             |  |
| Reflectance:                         | -40.0       | dB        |                  |               |                             |  |
| Fiber section attenuation:           | 0.400       | dB/km     |                  |               |                             |  |
| 🗙 Span loss:                         | 20.000      | dB        |                  |               |                             |  |
| Span length:                         | 0.0000      | km        |                  |               |                             |  |
| 🗙 Span ORL:                          | 15.00       | dB        |                  |               |                             |  |
|                                      |             |           | Copy to Other    | Wavelengths   | Tap to copy the values to o |  |
|                                      |             |           | Revert to Fac    | tory Settings | wavelengths.                |  |
| Copy to Current Acquisition          |             |           | ок               | Cancel        |                             |  |
|                                      |             |           |                  | -5            | Тар.                        |  |

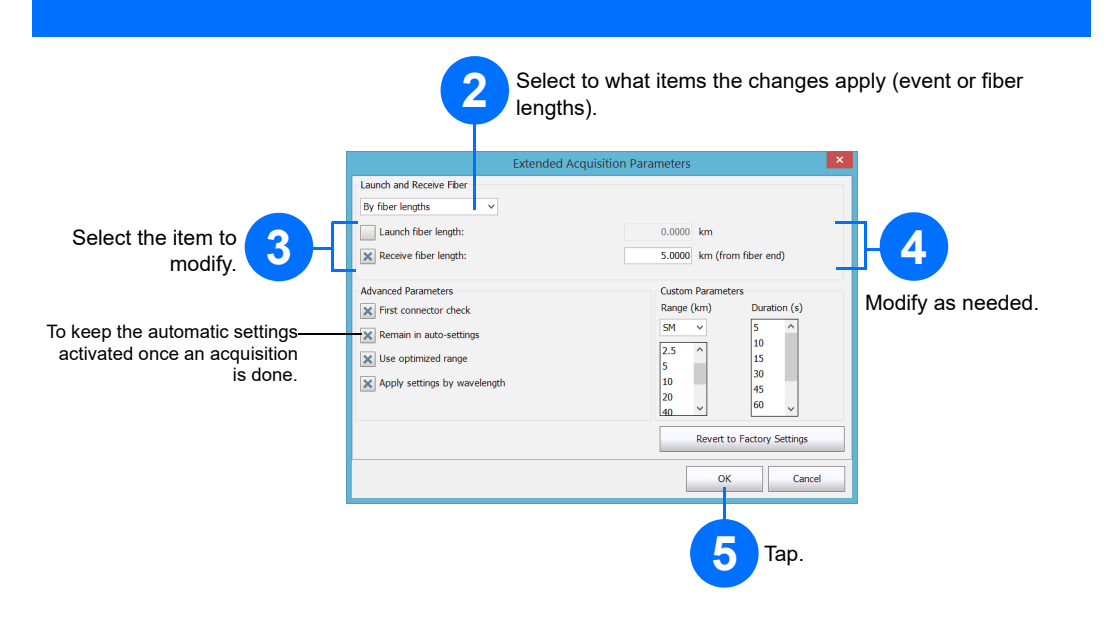

#### **Using the Averaging Mode**

In Averaging mode, the unit performs a series of acquisitions according to the distance, pulse width and time span, and then averages the results on-screen.

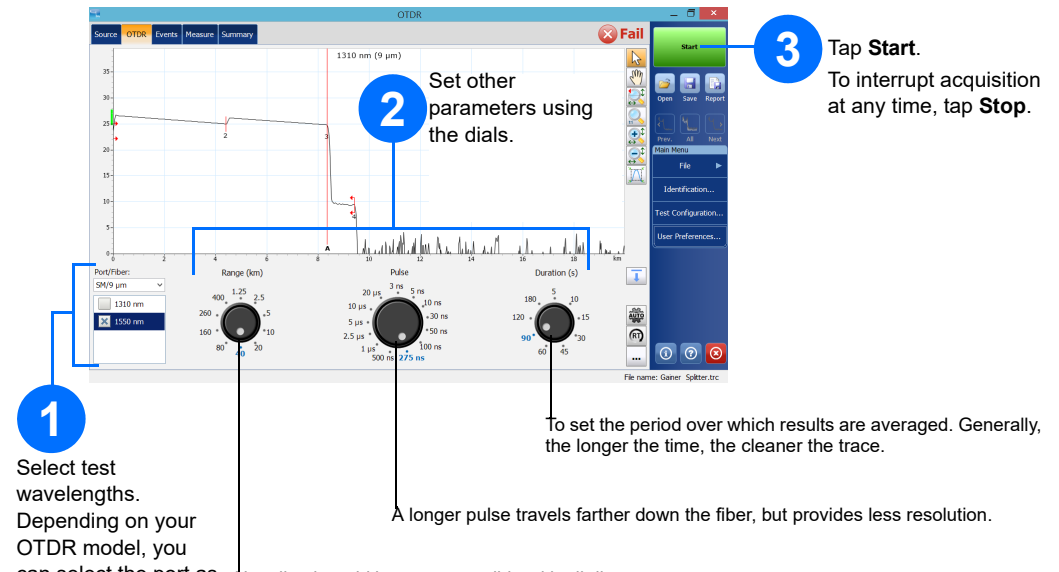

can select the port as Not all pulse widths are compatible with all distance ranges. well.

## **Defining Launch and Receive Fibers**

The launch and receive fibers are used to characterize the first and last connectors on the fiber. They help you define the actual span start and end.

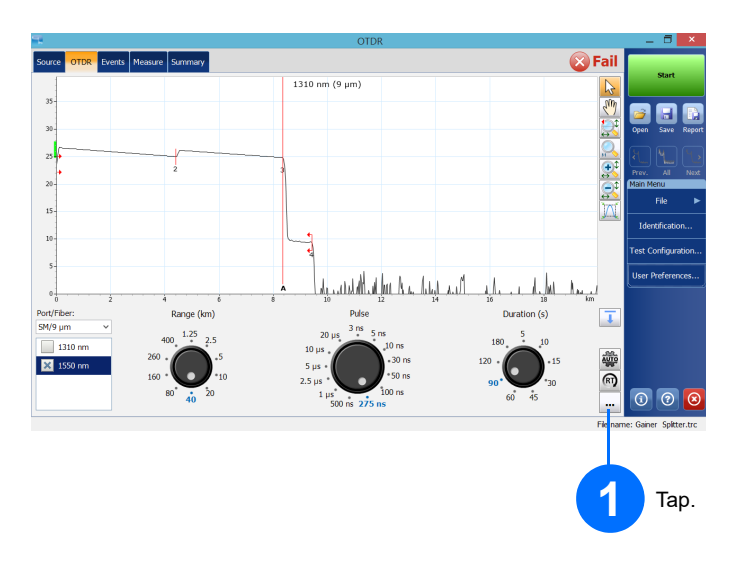

# **Using the Auto Settings Feature**

The Auto button is there to help you quickly set the unit by automatically evaluating the best acquisition settings according to the fiber link currently connected to the unit. The application determines the most appropriate settings when you tap Start.

Note: When using the Auto settings feature, the Pulse and Distance dials in the window are not available.

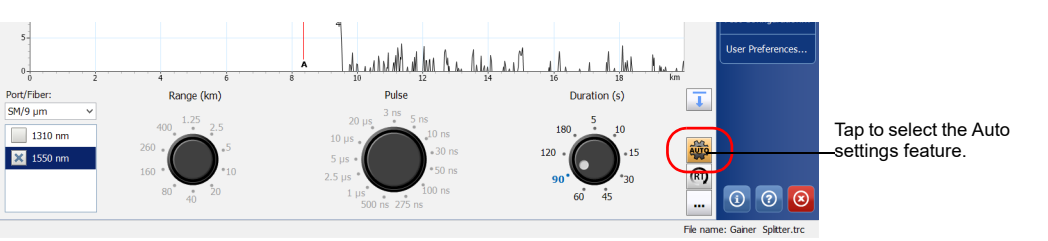

# **Using Real-Time Mode**

In Real-time mode, the unit monitors the fiber link and indicates any changes that occur immediately. This mode is available for only one wavelength at a time.

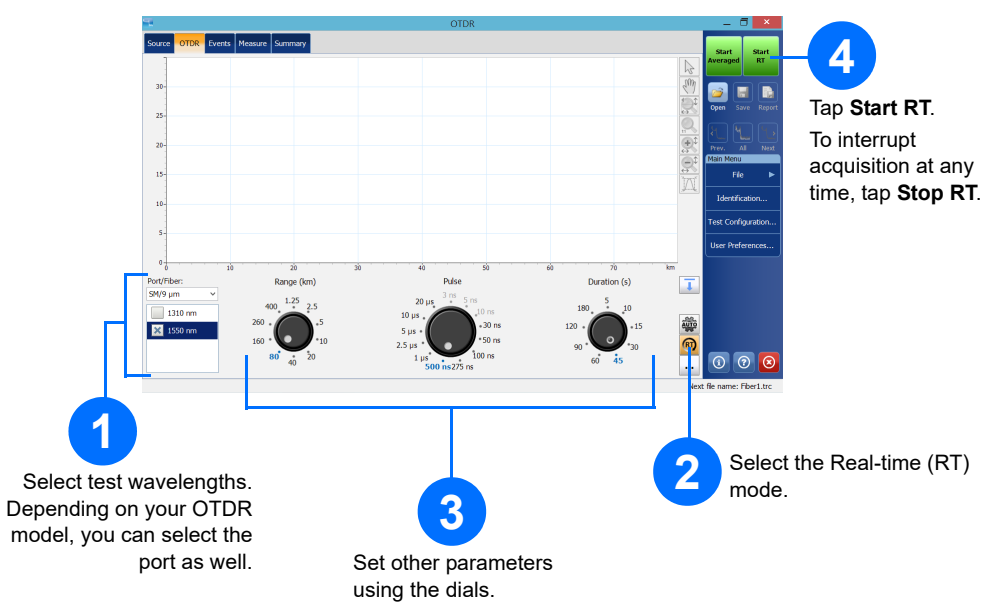